## Set Schoology Parent Account Password

1. Go to the district home page and find the "Schoology Parent Login" button under the Parent menu along the top. It is important to use this link as a parent/guardian.

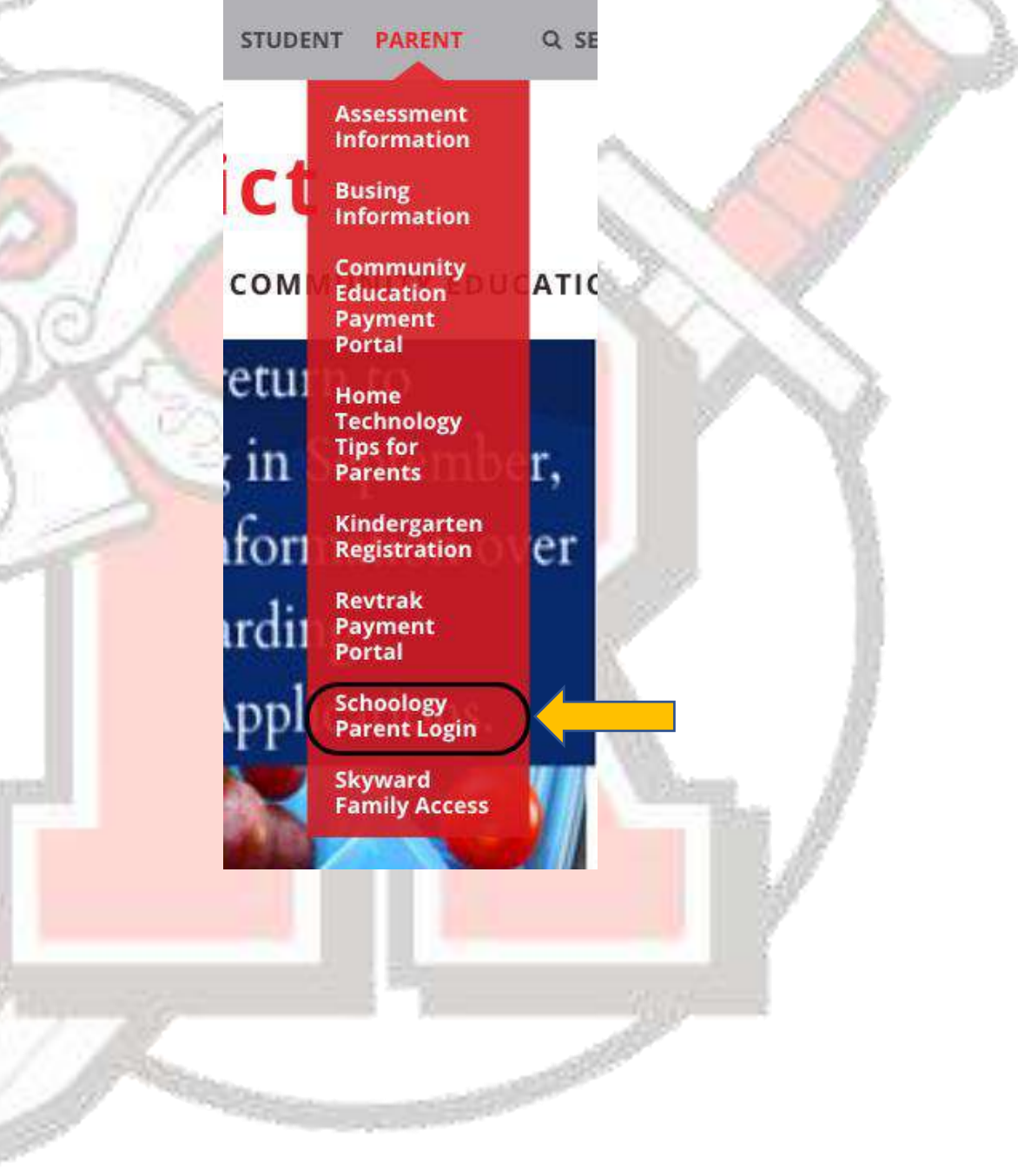

## 2. Click on the "Forgot your password" link.

| All fields are required |                      |   | Con |
|-------------------------|----------------------|---|-----|
| Email or Username       |                      |   | A   |
| Password                |                      | 1 | 0   |
|                         | Forgot your password |   |     |

3. Type in your e-mail address and click "Send My Login Info." <u>This needs to</u> be the same e-mail address that we have on file for you in Skyward.

| All fields are required |     |  |
|-------------------------|-----|--|
| Email                   |     |  |
| Send My Login Ir        | 1fo |  |

4. In your personal e-mail, you will receive e-mail message from Schoology with a link to reset your password. Click on link in the e-mail. In the new window that appears, click the "Log in" button.

| Reset password                          |                                                             |
|-----------------------------------------|-------------------------------------------------------------|
| This is a one-time login for            | and will expire on Tuesday, September 20, 2022 at 11:05 am. |
| Click on this button to login to the si | te and change your password.                                |
| This login can be used only once.       |                                                             |
| Log in                                  |                                                             |

5. In the "Change your password" section, type in your new password and click "Submit."

| New pacewords                       |                                                    |  |
|-------------------------------------|----------------------------------------------------|--|
| New password.                       |                                                    |  |
| Confirm password:                   |                                                    |  |
|                                     |                                                    |  |
| Changing your password will log you | ut of Schoology on all other devices and browsers. |  |

6. After clicking "Submit" you will see a green bar at the top that says, "Your password has been changed."

Your password has been changed.

7. Your password is now set, and you are logged into your Schoology account. You can click on your name in the upper right and select a student to view. If you need to log in again in the future or would like to log into the Schoology mobile app on your phone/tablet, you will use your e-mail address and new Schoology password.